附件1

## 广东江门中医药职业学院

# 2023 年高职自主招生退役军人现代学徒制试点 招生考核测试职教云平台使用说明

一、报名考生信息已由广东江门中医药职业学院统一录入职 教云平台。

二、考生务必在5月18日前电脑登录网址:

https://user.icve.com.cn/cms/或扫描二维码安装职教云 APP

(图1),完成手机账号实名认证,熟悉学习相关操作。

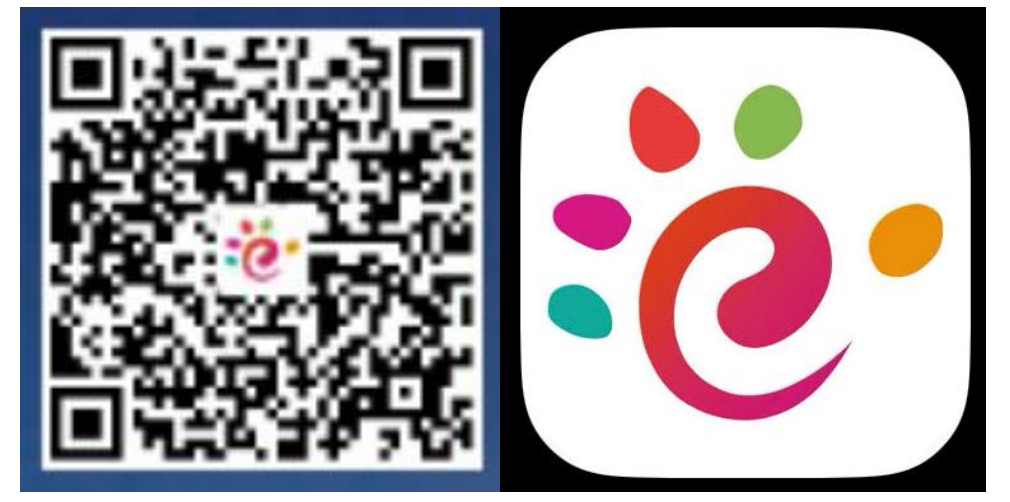

图 1 职教云 APP 图标

三、考生选择"手机验证码"登录,使用报考时填写的手机 号码进行登录。

四、如有考生在学校设置之前已自行注册了账号,可能存在一个同学有两个账号,可以在网页端"个人信息"处合并帐号。

五、考生下载好 APP 或网页端登录后,完成实名认证,遵守 准考证《考生承诺书》相关条款,分别按下表邀请码完成不同科 目的文化基础考试及职业技能考核(表1)。

| 报考专业      | 职业技能考核试题邀请码 |
|-----------|-------------|
| 中药学       | dr9jx7      |
| 智能医疗装备技术  | gyznxy      |
| 康复治疗技术    | fy8g6z      |
| 口腔医学技术    | h9bthn      |
| 现代家政服务与管理 | zaexpb      |

表1 各专业职业技能考核试题邀请码

#### 网页版

### 1. 登录成功后,点击右侧"加入班级"

|                                            | 当前位置: 首页           |                                                              |                                                    |                         |
|--------------------------------------------|--------------------|--------------------------------------------------------------|----------------------------------------------------|-------------------------|
|                                            | <b>3</b><br>☑ 课程总数 | 0                                                            | - 题库考试总数                                           | □ 题库作业总数                |
| <b>吴樱樱老师</b><br>用户名: 18033123<br>工 号: 1308 | <b>我的课程</b> 数学日历   |                                                              | Q 请输入班级名称=                                         | □ 加入班级<br>就者课程名称 点击加大班级 |
| 广东江门中医药职业学院<br>首页 >                        | (1<br>202          | <b>中药学专业)广东江门中</b><br>23年"退役军人现代学徒制"<br>创疆时间:2023-05-12 日 主日 | •医药职业学院 2023年"退役<br>诗人:欧阳湾妮 <sup>93</sup> 学生数:1  , | <b>2军人现代学徒制"试…</b>      |

2. 弹出下图, 输入考生报考对应专业的"邀请码"。

| . 1 | 加入班级      |        |            |    | I组 <del>之论动主闻程</del> 名称<br>X |
|-----|-----------|--------|------------|----|------------------------------|
|     |           |        |            |    | 现代学                          |
|     | $\langle$ | 班级邀请码: | 请填写邀请码     |    | 髦数: O                        |
|     |           |        |            | 确定 | 取消                           |
| _   |           |        | 100-10-71- |    |                              |

3. 进入课程后,刷新网页,可显示所加入课程,点击课程右 下角"进入"。

| 我的课程 | 教学日历 |                        |                  |            |         | 🗄 加入班级             |
|------|------|------------------------|------------------|------------|---------|--------------------|
|      |      |                        |                  | Q 请输入班级名   | 称或者课程名称 | 搜索                 |
|      |      | (由龙兴去小) さ              | 大江山中医林阳川         |            |         | al data b          |
|      |      | (中约字专业) ] 2023年"退役军人现代 | 赤江门中医约职业<br>学徒制" | 字阮 2023年"退 | 役车入现代学行 | 走制" <u>试</u><br>导学 |

## 4. 进入课程后,点击左下角"题库考试",即可进入到考试界面

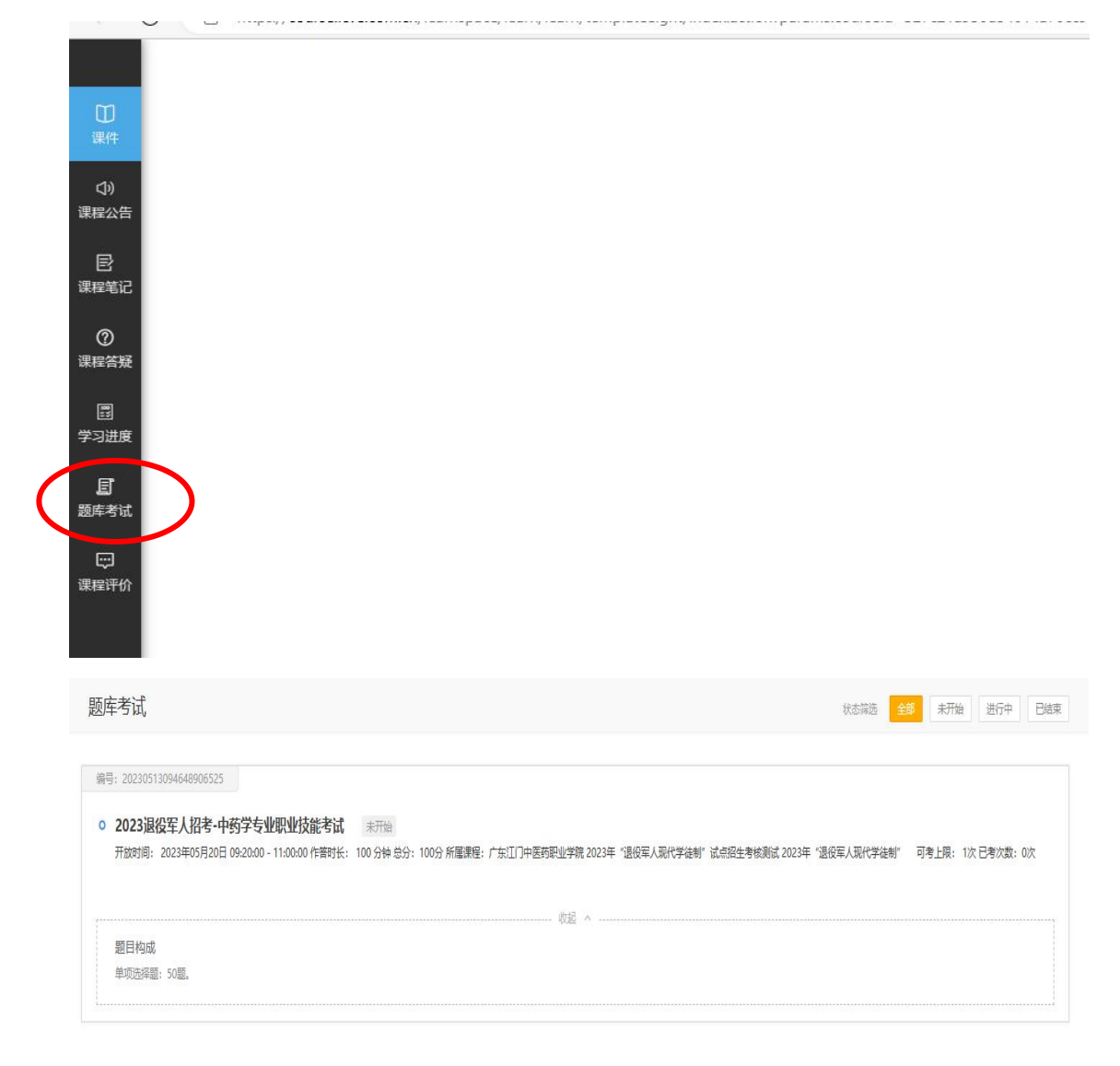

#### 手机版

1. 打开"智慧职教" APP 端,选择"手机验证码登录"。考 生输入报考时填写的手机号,点击获取验证码进行手机验证码登

| 21:11     |                  |
|-----------|------------------|
|           | ででを習意即教          |
| 账号密码登录    | 手机验证码登录          |
| 中国大陆 86 请 | 输入手机号            |
| ⊕ 请输入验证码  | 获取验证码            |
|           | 登录               |
|           | 注册               |
| ① 我已经     | 调读并同意用户服务协议。隐私协议 |
|           | 登录遇到问题           |
|           |                  |

 $\equiv$  0  $\triangleleft$ 

 2. 登录成功后,点击右上角"...",选择"邀请码进班",输入 报考专业对应邀请码,即可进入课程。

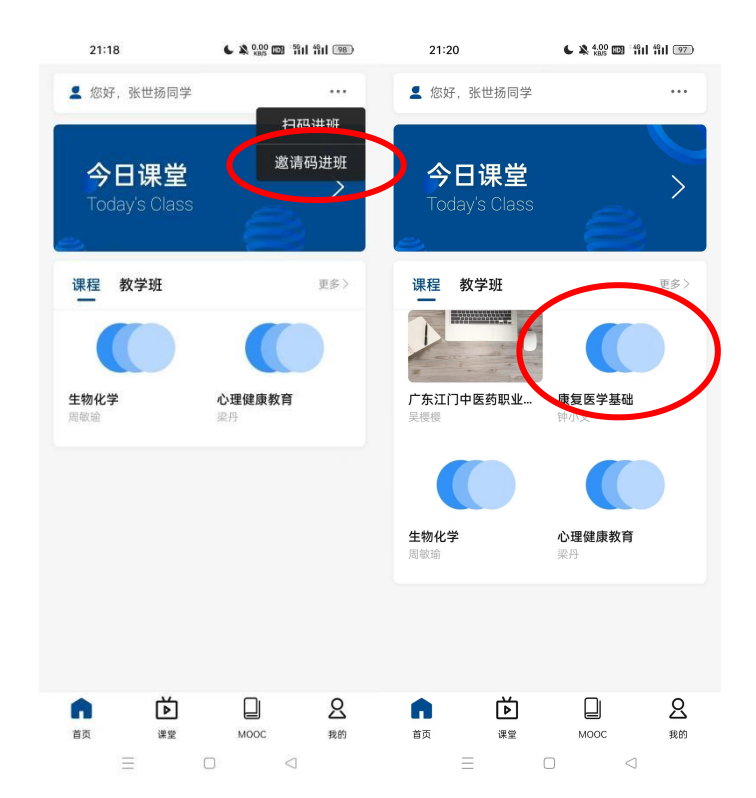

录。

3. 进入课程后,点击"查看课程内容",随后选择右侧"题库考试",即可进入考试界面,待开考后进入开始考试。

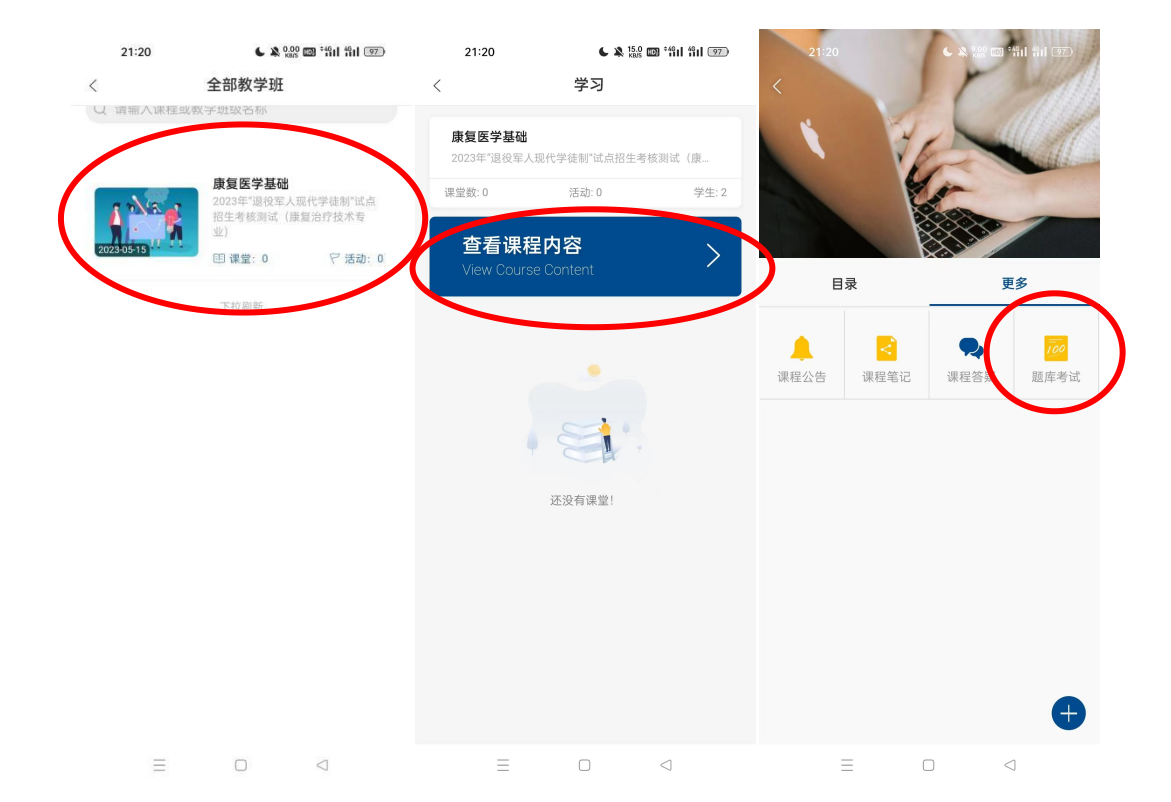

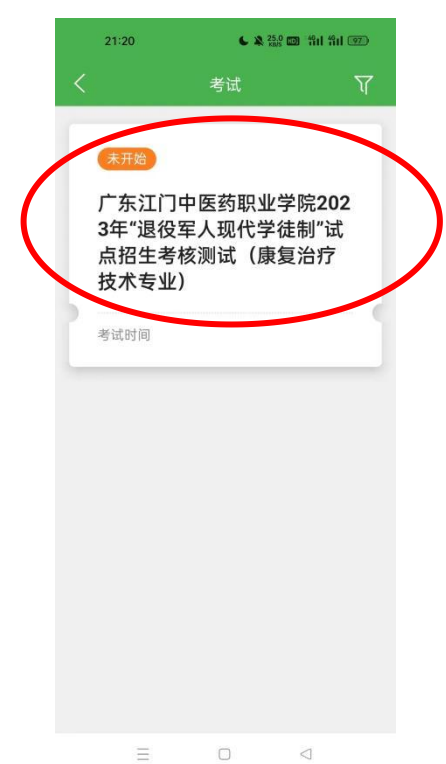